## Cómo colocar el programa PRESTAMOSIMPLE en red

Siga los pasos siguientes:

NOTA: Antes de seguir adelante, Recuerde que usted debe ejecutar los siguientes pasos con un usuario que tenga privilegios administrativos sobre el equipo, además deberá deshabilitar la cuenta "GUEST" en todos los equipos que desea utilizar la aplicación. De no ser aplicada estas condiciones, usted podrá presentar futuros problemas con la aplicación cuando trate de utilizarla en red.

## PASO 1 (Localizar directorio de la instalación)

Diríjase a la carpeta donde fue instalada la aplicáción. Por defecto, si su sistema operativo es **64 bit,** la aplicación es instalada en la siguiente ruta: C:\Program Files (x86)\PrestamoSimple

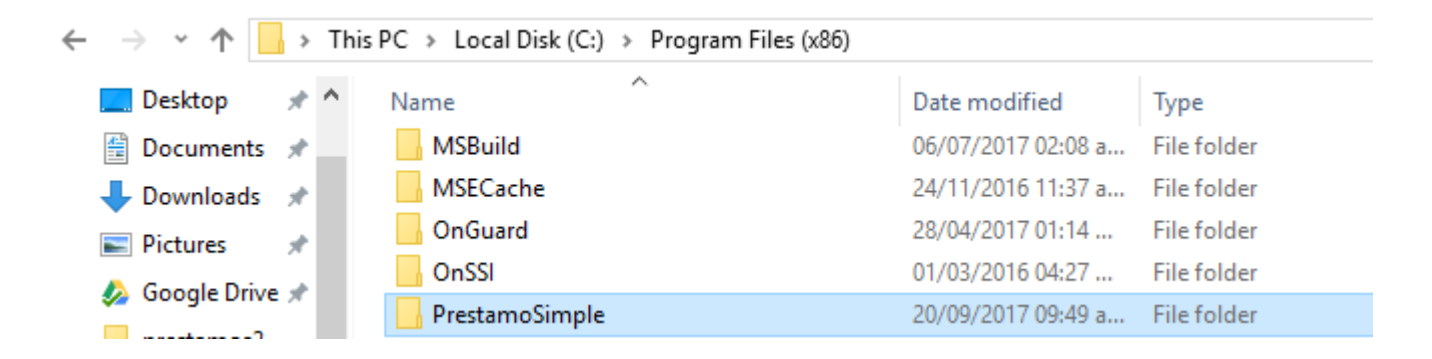

Por defecto, si su sistema operativo es **32 bit,** la aplicación es instalada en la siguiente ruta: C:\Program Files (x86)\PrestamoSimple

## PASO 2 (Compartir la carpeta de instalación)

Una vez se encuentre en el directorio de instalación, haga clic derecho encima de la carpeta "**PrestamoSimple**" y a continuación seleccione la opción "**share with**" y luego "**advanced sharing**"

| Desktop                  | Name ASBuild<br>MSBuild<br>OnGuard<br>OnSSI<br>PrestamoSimple | Open<br>Open in new window<br>Pin to Quick access<br>Add to VLC media player's Playlist<br>Play with VLC media player<br>7-Zip<br>CRC SHA<br>CRC SHA<br>Scan with Windows Defender<br>Google Drive                   | ><br>><br>> |                  |
|--------------------------|---------------------------------------------------------------|----------------------------------------------------------------------------------------------------|-------------|------------------|
|                          |                                                               | Share with<br>Restore previous versions<br>Include in library<br>Pin to Start<br>Añadir al archivo<br>Añadir a "PrestamoSimple.rar"<br>Añadir y enviar por email<br>Añadir a "PrestamoSimple.rar" y enviar por email | >           | Advanced sharing |
|                          |                                                               | Send to<br>Cut<br>Copy<br>Create shortcut<br>Pelete<br>Rename                                                                                                    | >           |                  |
| 54 items 1 item selected |                                                               | Properties                                                                                                    |             |                  |

Se abrirá la ventana de propiedades de la carpeta "PrestamoSimple", donde usted deberá dar clic en el botón **"Advanced Sharing"** y luego se abrirá la ventana donde usted deberá cotejar el pequeño recuadro llamado **"Share this folder".** Luego presione el botón **"Permissions"**, inmediatamente se abrirá la ventana de permisos para esta carpeta, donde usted deberá cotejar todos los recuadros de la columna **"Allow"** para el usuario **"everyone**", esto le dará full acceso a la carpeta compartida a las demás personas que van a utilizar la aplicación. Por ultimo deberá presionar el botón **"apply"** y luego **"OK".** Ahora en la ventana anterior que había quedado abierta anotaremos lo que dice en el campo **"Network Path"**, que en este caso es el nombre del equipo y del recurso compartido. Luego de anotar esto, presionamos el botón "OK".

| PrestamoSimple Properties ×                                                                                                    | PrestamoSimple Properties ×                                                                                                    |
|----------------------------------------------------------------------------------------------------|----------------------------------------------------------------------------------------------------|
| General Sharing Security Previous Versions Customize                                                                                                    | Advanced Sharing X                                                                                                    |
| Network File and Folder Sharing         Prestamo Simple         Not Shared         Network Path:         Not Shared         Share         Advanced Sharing         Set custom permissions, create multiple shares, and set other advanced sharing options         Image: Advanced Sharing         Image: Advanced Sharing         Image: Password Protection         People must have a user account and password for this computer to access shared folders. | Share this folder  Settings  Share name:  PrestamoSimple  Add Remove  Limit the number of simultaneous users to:  20  Permissions  Catring  3                                                       |
| Computer to access shared folders.<br>To change this setting, use the <u>Network and Sharing Center</u> .                                                                                                    | OK Cancel Apply                                                                                                    |
|                                                                                                    | PrestamoSimple Properties X                                                                                                    |
| OK Cancel Apply                                                                                                    | General Sharing Security Previous Versions Customize                                                                                                    |
| Permissions for PrestamoSimple      Share Permissions      Group or user names:      Everyone                                                                                                    | Prestamo Simple<br>Shared<br>Share 5                                                                                                    |
|                                                                                                    | Advanced Sharing<br>Set custom permissions, create multiple shares, and set other<br>advanced sharing options.                                                                                      |
| Add     Remove       Permissions for Everyone     Allow     Deny       Full Control     Image     Image       Change     Image     Image       Read     Image     Image       4     Image     Image                                                                                                    | Advanced Sharing  Password Protection People must have a user account and password for this computer to access shared folders.  To change this setting, use the <u>Network and Sharing Center</u> . |
| OK Cancel Apply                                                                                                    | Close Cancel Apply                                                                                                    |

## PASO 3 (Editar permisos a la carpeta de instalacion)

Hacemos clic derecho encima de la carpeta de instalación y seleccionamos la opción **"Properties"**, luego hacemos clic en la pestana **"Security"**, después hacemos clic el botón **"Edit"**, se abrirá una ventana donde debemos hacer clic en el botón **"Add"**, se abrirá un pequeño cuadro donde debemos escribir **"Everyone"** y luego pulsamos el botón **"Check Names"**, **luego** presionamos el botón **"ok"** y a continuación hacemos clic encima del usuario **"everyone"** y nos aseguramos de cotejar todas las casillas de la columna **"Allow"**, por ultimo pulsamos el botón **"apply"** y luego "OK".

| PC > Local Disk (C:) > | r F:l (06)           |                      |                        |                  |                    |         |     |
|------------------------|----------------------|----------------------|------------------------|------------------|--------------------|---------|-----|
|                        | Open                 |                      |                        |                  |                    |         |     |
| Name                   | Open in new wi       | dow                  |                        | 4                |                    |         |     |
| MSBuild                | Pin to Quick access  |                      |                        |                  |                    |         |     |
| MSECache               | Add to VLC med       | ia player's Playlist |                        |                  |                    |         |     |
| OnGuard                | Play with VLC m      | edia player          |                        |                  |                    |         |     |
| OnSSI                  | 7-Zip                |                      |                        | >                |                    |         |     |
| PrestamoSimple         | CRC SHA              |                      |                        | S I              |                    |         |     |
| _                      | n 🕀 Scan with Windo  | ws Defender          |                        |                  |                    |         |     |
|                        | Google Drive         |                      |                        | >                |                    |         |     |
|                        |                      |                      |                        | <u> </u>         |                    |         |     |
|                        | b Share with         |                      |                        | ~                |                    |         |     |
|                        | Restore previous     | versions             |                        |                  |                    |         |     |
|                        | Include in library   |                      | PrestamoSimple         | Properties       |                    | ×       |     |
|                        | Pin to Start         |                      | C C                    | ·                |                    |         |     |
|                        | 🗎 Añadir al archivo  |                      | General Sharing        | Security Previo  | us Versions Custo  | omite - |     |
|                        | 🗎 Añadir a "Presta   | noSimple.rar"        | Object name: C:\       | Program Files (x | 86)\PrestamoSimple | e       |     |
|                        | 🗎 Añadir y enviar j  | or email             | C                      |                  |                    |         |     |
|                        | 🏾 🔚 Añadir a "Presta | noSimple.rar" y en   |                        |                  | c                  |         |     |
|                        | Send to              |                      |                        | TED APPLICAT     | ION PACKAGES       |         |     |
|                        |                      |                      | SCREATOR OV            | VNER             |                    |         |     |
|                        | Cut                  |                      | MITRYS SUC             |                  |                    | >       |     |
|                        | Сору                 |                      | To change permissi     | ons click Edit   |                    |         |     |
|                        | Create shortcut      |                      | Pormissions for ALL    | ona, circix Eur. |                    | Edit    | ▶ 3 |
|                        | 🌍 Delete             |                      | APPLICATION PAC        | KAGES            | Allow              | Deny    |     |
|                        | 🗣 Rename             |                      | Full control           |                  |                    | ^       |     |
| —                      | Properties           |                      | Modify                 |                  |                    |         |     |
|                        | riopenies            |                      | Read & execute         |                  | ~                  |         |     |
|                        |                      |                      | List folder content    | ts               | × .                |         |     |
|                        |                      |                      | Write                  |                  | ~                  | ~       |     |
|                        |                      |                      | For special permission | ons or advanced  | settings           |         |     |
|                        |                      |                      | click Advanced.        |                  | Ad                 | Ivanced |     |
|                        |                      |                      |                        |                  |                    |         |     |
|                        |                      |                      |                        |                  |                    |         |     |
|                        |                      |                      |                        | Close            | Cancel             | Apply   |     |
|                        |                      |                      |                        |                  |                    |         | 1   |

| Permissions for PrestamoSimp                                                                                                    | le                | ×                        |                    | Permissions for                                                                                                    | PrestamoSimple      |            | ×     |
|----------------------------------------------------------------------------------------------------|-------------------|--------------------------|--------------------|----------------------------------------------------------------------------------------------------|---------------------|------------|-------|
| Security                                                                                                    |                   |                          | Se                 | curity                                                                                                    |                     |            |       |
| Object name: C:\Program Files (*<br>Group or user names:<br>Image: ALL APPLICATION PACKAGE<br>ALL RESTRICTED APPLICAT<br>CREATOR OWNER<br>SYSTEM<br>Administrators (MRNetworking<br>Administrators (MRNetworking<br>CREATOR OWNER                                                                                                    | 86)\Prestamo Simp | )<br>)<br>Remove<br>Deny | 4 ·                | bject name: C:<br>iroup or user name<br>ALL APPLICA<br>ALL RESTRIC<br>CREATOR OV<br>Everyone<br>STSTEM<br>CREATOR OV<br>Everyone<br>Everyone<br>Full control | Program Files (x86) | N PACKAGES | e     |
| Full control<br>Modify<br>Read & execute<br>List folder contents<br>Read<br>OK                                                                                                    | Cancel            |                          |                    | Modify<br>Read & execute<br>List folder conten<br>Read                                                                                                    | nts 8               | Cancel     | Apply |
|                                                                                                    |                   |                          |                    |                                                                                                    |                     |            |       |
| SERVIDOR-PC                                                                                                    |                   |                          |                    | ×                                                                                                    |                     |            |       |
| Select this object type:<br>Users, Groups, or Built-in security prometries in the security provide the security provides the security provides the security p | amples):          |                          | Object T<br>Locati | Types<br>ons<br>Names                                                                                                    |                     |            |       |
| Advanced                                                                                                    |                   | OK                       | Ca                 | incel                                                                                                    |                     |            |       |